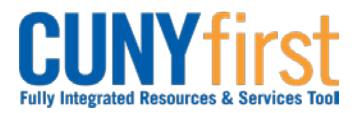

## Procurement Other CUNY Credit Card and Expenses

## **Cancel Travel Authorization**

An approved Travel Authorization that has not yet been copied to an Expense Report may be cancelled by the employee. The cancellation process runs a Budget Check to unencumber (release) the funds.

| Step | Action                                                                                                    |
|------|----------------------------------------------------------------------------------------------------|
| 1.   | <ul> <li>Enter <u>https://home.cunyfirst.cuny.edu</u> in your browser's address bar:</li> <li>Enter your Username and Password and click the Log In button.</li> <li>From the Enterprise Menu, select the Financials Supply Chain link.</li> </ul> |
| 2.   | Navigate to: <u>Employee Self-Service &gt; Travel and Expenses &gt; Travel</u><br><u>Authorization &gt; Cancel</u> .                                                                                                    |
| 3.   | On the <b>Cancel Approved Travel Authorization</b> page, select the Checkbox of the <b>Travel Authorization/s</b> to cancel and then click the <b>Cancel Selected Travel Authorization(s)</b> button.                                              |
| 4.   | The Save Confirmation page displays. Click the OK button.<br>Note: The Travel Authorization Status updates to Closed.                                                                                                    |
|      | Note: The Cancelled Travel Authorization is available to be deleted.                                                                                                    |
|      | End of Procedure.                                                                                                    |